## 1. Die verschlüsselte E-Mail sieht wie folgt aus:

| 0 | Verschlüsselte E-Mail > Prozennyang x<br>Info- Sellmer Klinik<br>an<br>X Danisch - > Deutsch - Nachricht übersetzen                                                                                         |
|---|----------------------------------------------------------------------------------------------------|
|   | Coffice 365                                                                                                    |
|   | Info – Sellmer Klinik (info@sellmerklinik.dk) har sendt dig en beskyttet meddelelse.                                                                                                    |
|   | Læs meddelelsen                                                                                                    |
|   | Få mere at vide om meddelelser, der er beskyttet af Office 365                                                                                                    |
|   | Microsoft respekterer dit privatiiv. Hvis du vil vide mere, skal du læse vores <u>Erklæning om beskyttelse af</u><br>extrachige celvsninger.<br>Microsoft Corporation, One Microsoft Way, Redmond, WA 98052 |

Übersetzt steht folgendes in der E-Mail:

info@sellmerklinik.dk hat Ihnen eine geschützte Nachricht geschickt.

Klicken Sie auf "Læs meddelsen" (=Nachricht lesen)

2. Sie werden nun auf die folgende Seite weitergeleitet, wo Sie sich einloggen müssen, um die Nachricht zu lesen:

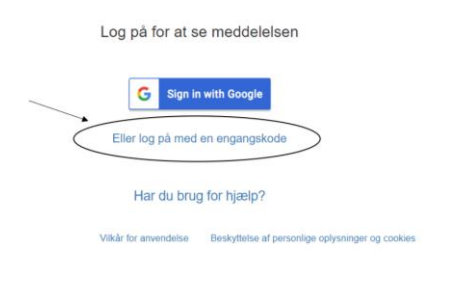

Haben Sie einen Gmail Account, können Sie auf "Sign in with Google" klicken und die Nachricht öffnen. Haben Sie keinen Gmail Account, gehen klicken Sie auf "Eller log på med en engangskode" (= Oder melden Sie sich mit einem einmaligen Code an).

Haben Sie einen Gmail Account, können Sie auf "Sign in with Google" klicken und die Nachricht öffnen. Haben Sie keinen Account, klicken Sie auf "Eller log på med en engangskode" (= Oder melden Sie sich mit einem einmaligen Code an).

## 3. Sie werden nun weitergeleitet:

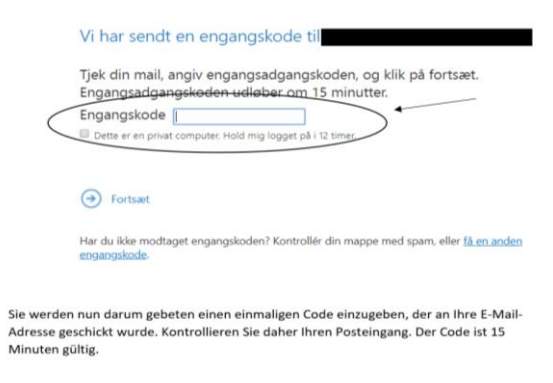

Sie werden nun darum gebeten einen einmaligen Code einzugeben, der an Ihre E-Mail-Adresse geschickt wurde. Kontrollieren Sie daher Ihren Posteingang. Der Code ist 15 Minuten gültig.

4. In Ihrem Posteingang haben Sie eine E-Mail mit einem Code erhalten, den Sie kopieren und in dem Feld (Bild 2) eingeben:

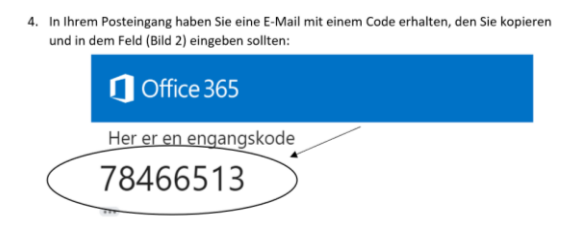

5. Sobald Sie den Code eingegeben haben, wird die Nachricht entschlüsselt:

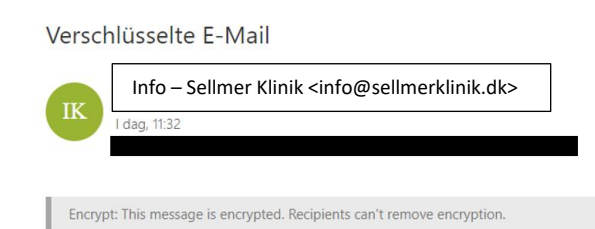

Verschlüsselte E-Mail

**Team Sellmer** 

Sellmer Klinik Aps

Ørestads Boulevard 61F, 1th 2300 København S Denmark Tlf. : +45 30 30 70 80 Mail: <u>info@sellmerklinik.dk</u>